# SZABLON RAPORTU

| HILTT                                   |            |         |                                      |                                          |             | Hilti ON!Track |                                                       |  |  |  |
|-----------------------------------------|------------|---------|--------------------------------------|------------------------------------------|-------------|----------------|-------------------------------------------------------|--|--|--|
| Pulpit 1 Lokalizacje TV Sprzęt          | <b>.</b> P | racowni | icy 🌇 Szablony 🗏 Raporty             |                                          |             | TR.            | Przeniesienia Karolina Karczewska -<br>Engie Services |  |  |  |
| Szablony Ostatnie raporty               |            |         |                                      |                                          |             |                |                                                       |  |  |  |
| •                                       | +          | Dodaj   | 🖋 Edytuj 💼 Usuń 🗐 Powiel 🛐 U         | Jruchom                                  |             | ۵ ک            | Q Wyszukiwanie szablonów raportów                     |  |  |  |
| Kategorie raportów                      |            |         | Nazwa raportu T                      | Opis T                                   | Typ raportu | т              | Kategoria raportu T                                   |  |  |  |
| Wszystkie szablony raportów             |            |         | Raport całego sprzętu                | Lista całego sprzętu podzielona na kat   | EXCEL       |                | Sprzęt                                                |  |  |  |
| Const                                   |            |         | Połączenie z systemem Hilti          | Sprzęt od producenta "Hilti", ze status  | EXCEL       |                | Sprzęt                                                |  |  |  |
| Sprzęt                                  |            | E       | Nowy sprzęt Hilti                    | Niezarejestrowany sprzęt Hilti. Zastosuj | EXCEL       |                | Sprzęt Hilti                                          |  |  |  |
| Sprzęt Hilti                            |            |         | Zwrot floty Hilti                    | Sprzęt flotowy Hilti z oczekiwaną datą   | EXCEL       |                | Sprzęt Hilti                                          |  |  |  |
| Przenoszenie sprzętu                    |            |         | Sprzęt zwrócony do Hilti             | Zebrany / zwrócony sprzęt Hilti, który n | EXCEL       |                | Sprzęt Hilti                                          |  |  |  |
| Dokumentacja sprzętu                    |            |         | Raport historii przenoszenia         | Raport historii przenoszenia pogrupow    | EXCEL       |                | Przenoszenie sprzętu                                  |  |  |  |
| Dokumentacia pracowników                |            |         | Raport o dokumentacji sprzętu        | Lista dokumentacji sprzętu i lista sprzę | EXCEL       |                | Dokumentacja sprzętu                                  |  |  |  |
|                                         |            |         | Raport o dokumentacji pracownika     | Informacja, którzy pracownicy mają da    | EXCEL       |                | Dokumentacja pracowników                              |  |  |  |
| Pracownik                               |            |         | Lista pracowników                    | Wykaz pracowników i ich szczegóły.       | EXCEL       |                | Pracownik                                             |  |  |  |
| Lokalizacja                             |            |         | Lista lokalizacji                    | Lista lokalizacji pogrupowana według t   | EXCEL       |                | Lokalizacja                                           |  |  |  |
| Zaplanowany przegląd                    |            |         | Ustawienia kosztów za sprzęt         | Raport całego sprzętu oraz ustawień o    | EXCEL       |                | Ustawienia kosztów                                    |  |  |  |
| Zakończony przeglad                     |            |         | Skonsolidowane opłaty powiązane z mi | Skonsolidowane opłaty związane z lok     | EXCEL       |                | Koszty lokalizacji                                    |  |  |  |
| ,,,,,,,,,,,,,,,,,,,,,,,,,,,,,,,,,,,,,,, |            |         | Raport zaplanowanych przeglądów      | Lista zaplanowanych przeglądów dla s     | EXCEL       |                | Zaplanowany przegląd                                  |  |  |  |
|                                         |            |         | Raport historii przeglądów           | Lista zakończonych przeglądów dla sp     | EXCEL       |                | Zakończony przegląd                                   |  |  |  |
|                                         |            |         | Sprzęt na budowach                   |                                          | EXCEL       |                | Sprzęt                                                |  |  |  |
|                                         |            |         | Sprzęt na magazynie                  |                                          | EXCEL       |                | Sprzęt                                                |  |  |  |
|                                         |            |         | Wydania wierteł                      | Raport historii wydawania wierteł        | EXCEL       |                | Przenoszenie sprzętu                                  |  |  |  |
|                                         |            |         | Planowane kalibracje                 | Lista zaplanowanych przeglądów dla s     | EXCEL       |                | Zaplanowany przegląd                                  |  |  |  |
|                                         |            |         |                                      |                                          |             |                |                                                       |  |  |  |

W zakładce raporty są dostępne standardowe szablony raportów. Dodatkowo użytkownicy mogą stworzyć swoje spersonalizowane szablony raportów.

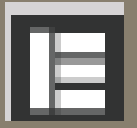

Ta ikonka oznacza, że jest to standardowy szablon, którego nie można modyfikować ani usunąć.

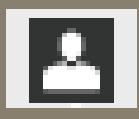

Ta ikonka oznacza, że jest to szablon utworzony przez użytkownika i można go edytować oraz usunąć.

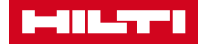

| HILT!                                              |   |       |                                      |                 |                              |             | Hilti ON!Track |     |                                   |
|----------------------------------------------------|---|-------|--------------------------------------|-----------------|------------------------------|-------------|----------------|-----|-----------------------------------|
| Przeniesienia Karcina Karczewska<br>Engie Services |   |       |                                      |                 |                              |             |                |     |                                   |
| Szablony Ostatnie raporty                          |   |       |                                      |                 |                              |             |                |     |                                   |
| •                                                  | + | Dodaj | 🖋 Edytuj 💼 Usuń 🗐 Powiel 🋐           | Jruchom         |                              |             | Ŕ              | c 🗴 | Q Wyszukiwanie szablonów raportów |
| Kategorie raportów                                 | 4 |       | Nazwa raportu T                      | Opis            | ۲                            | Typ raportu |                | т   | Kategoria raportu                 |
| Wszystkie szablony raportów                        |   |       | Raport całego sprzętu                | Lista całego s  | przętu podzielona na kat     | EXCEL       |                |     | Sprzęt                            |
|                                                    |   |       | Połączenie z systemem Hilti          | Sprzęt od pro   | ducenta "Hilti", ze status   | EXCEL       |                |     | Sprzęt                            |
| Sprzęt                                             |   |       | Nowy sprzęt Hilti                    | Niezarejestrov  | vany sprzęt Hilti. Zastosuj  | EXCEL       |                |     | Sprzęt Hilti                      |
| Sprzęt Hilti                                       |   |       | Zwrot floty Hilti                    | Sprzęt flotowy  | Hilti z oczekiwaną datą      | EXCEL       |                |     | Sprzęt Hilti                      |
| Przenoszenie sprzętu                               |   |       | Sprzęt zwrócony do Hilti             | Zebrany / zwr   | ócony sprzęt Hilti, który n  | EXCEL       |                |     | Sprzęt Hilti                      |
| Dokumentacja sprzętu                               |   |       | Raport historii przenoszenia         | Raport histori  | przenoszenia pogrupow        | EXCEL       |                |     | Przenoszenie sprzętu              |
| Dokumentacia pracowników                           |   |       | Raport o dokumentacji sprzętu        | Lista dokume    | ntacji sprzętu i lista sprzę | EXCEL       |                |     | Dokumentacja sprzętu              |
|                                                    |   |       | Raport o dokumentacji pracownika     | Informacja, kt  | órzy pracownicy mają da      | EXCEL       |                |     | Dokumentacja pracowników          |
| Pracownik                                          |   |       | Lista pracowników                    | Wykaz pracov    | vników i ich szczegóły.      | EXCEL       |                |     | Pracownik                         |
| Lokalizacja                                        |   |       | Lista lokalizacji                    | Lista lokalizad | ji pogrupowana według t      | EXCEL       |                |     | Lokalizacja                       |
| Zaplanowany przegląd                               |   |       | Ustawienia kosztów za sprzęt         | Raport calego   | sprzętu oraz ustawień o      | EXCEL       |                |     | Ustawienia kosztów                |
| Zakończony przegląd                                |   |       | Skonsolidowane opłaty powiązane z mi | Skonsolidowa    | ne opłaty związane z lok     | EXCEL       |                |     | Koszty lokalizacji                |
|                                                    |   |       | Raport zaplanowanych przeglądów      | Lista zaplano   | wanych przeglądów dla s      | EXCEL       |                |     | Zaplanowany przegląd              |
|                                                    |   |       |                                      |                 |                              |             |                |     |                                   |

### <u>Krok 1:</u> Kliknij "Dodaj", aby stworzyć swój szablon raportu.

|                             | Hiti ON!Track                                                                         |                                       |
|-----------------------------|---------------------------------------------------------------------------------------|---------------------------------------|
| Pulpit 1 Lokalizacje 🍞      | Dodaj szablon raportu                                                                 | Karolina Karczewska<br>Engie Services |
| Szablony Ostatnie rap       | Szczegóły szablonu Filtry Układ                                                       |                                       |
|                             | Szczegóły                                                                             | Wyszukiwanie szablonów raportów       |
| Kategorie raportów          | Tvp raportu Nazwa raportu Kategoria raportu                                           | goria raportu                         |
| Wszystkie szablony raportów | EXCEL V Nazwa / tytul szablonu raportu Wybierz kategorię raportu V                    | et .                                  |
| Sprzęt                      |                                                                                       | ξt<br>.+ ∐:1+:                        |
| Sprzęt Hilti                | Opis<br>Wprowadź opis raportu                                                         | et Hilti                              |
| Przenoszenie sprzętu        |                                                                                       | et Hilti                              |
| Dokumentacja sprzętu        |                                                                                       | ioszenie sprzętu                      |
| Dokumentacia pracowników    |                                                                                       | mentacja sprzętu                      |
| Decementarja pracominici    |                                                                                       | Dalej mentacja pracowników            |
| Pracownik                   |                                                                                       | wnik                                  |
| Lokalizacja                 | 🔲 🗄 Lista lokalizacji Lista lokalizacji pogrupowana wedłust zwCEL                     | Lokalizacja                           |
| Zaplanowany przegląd        | 💿 🖪 Ustawienia kosztów za sprzęt 🛛 Raport całego sprzed ustawień o EXCEL              | Ustawienia kosztów                    |
| Zakończony przegląd         | 🔲 🔲 Skonsolidowane opłaty powiązane z mi z stansolidowane opłaty związane z lok EXCEL | Koszty lokalizacji                    |
|                             |                                                                                       |                                       |

#### Krok 2:

Wybierz wzór raportu i kategorię raportu oraz wprowadź Nazwę. Pola zaznaczone na czerwono są obowiązkowe. Pole opis jest opcjonalne. Kliknij "Dalej"

|                                                                                                    |                                                                                                    | Hilti ON!Track                                                                   |      |                                                                                                    |
|----------------------------------------------------------------------------------------------------|----------------------------------------------------------------------------------------------------|----------------------------------------------------------------------------------|------|----------------------------------------------------------------------------------------------------|
| Pulpit 1 Lokalizacje TV                                                                                                    | Dodaj szablon raportu :                                                                                                    | : Sprzęt                                                                         | ×    | niesienia Karolina Ka<br>Engi                                                                                        |
| Szablony Ostatnie rap                                                                                                    | Szczegóły szablonu Filtry                                                                                                    | Uklad                                                                            |      |                                                                                                    |
|                                                                                                    | Wybierz kategorię filtra                                                                                                    | Wybierz filtry                                                                   |      | Wyszukiwanie szablonów                                                                                               |
| Kategorie raportów<br>Sprzęt<br>Sprzęt Hilti<br>Przenoszenie sprzętu<br>Dokumentacja sprzętu<br>Dokumentacja pracowników<br>Pracownik | Kategoria sprzętu   Grupa sprzętu   Szablon sprzętu   Stan sprzętu   Status sprzętu   Bieżąca lokalizacja   Domyślna lokalizacja   Zarządzane jako   Producent | Q. Szukaj   Wybierz wszystkie   Sprzęt   Drobny sprzęt   Materiał eksploatacyjny |      | gona raportu<br>t<br>t<br>t Hilti<br>t Hilti<br>oszenie sprzętu<br>mentacja sprzętu<br>mentacja pracowników<br>pwnik |
| Lokalizacja<br>Zaplanowany przegląd<br>Zakończony przegląd                                                                            | Pracownik odpowiedzialny<br>Poziom zapasów<br>Zakres dat sprzętu<br>Wstecz                                                                                     | Dalej                                                                            |      | izacja<br>wienia kosztów<br>y lokalizacji<br>nowany przegląd<br>ńczony przegląd                                      |
|                                                                                                    | Sprzęt na magazynie                                                                                                    |                                                                                  | Sprz | et<br>et                                                                                                    |

#### Krok 3:

Wybierz filtry dla Twojego raportu. Możesz zaznaczyć filtr dotyczący Sprzętu, Drobnego Sprzętu i/lub Materiałów eksploatacyjnych. Następnie możesz dodać kolejne filtry, aby wygenerować bardziej szczegółowy raport.

#### Krok 4: Po wybraniu filtrów, kliknij "Dalej".

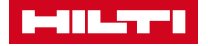

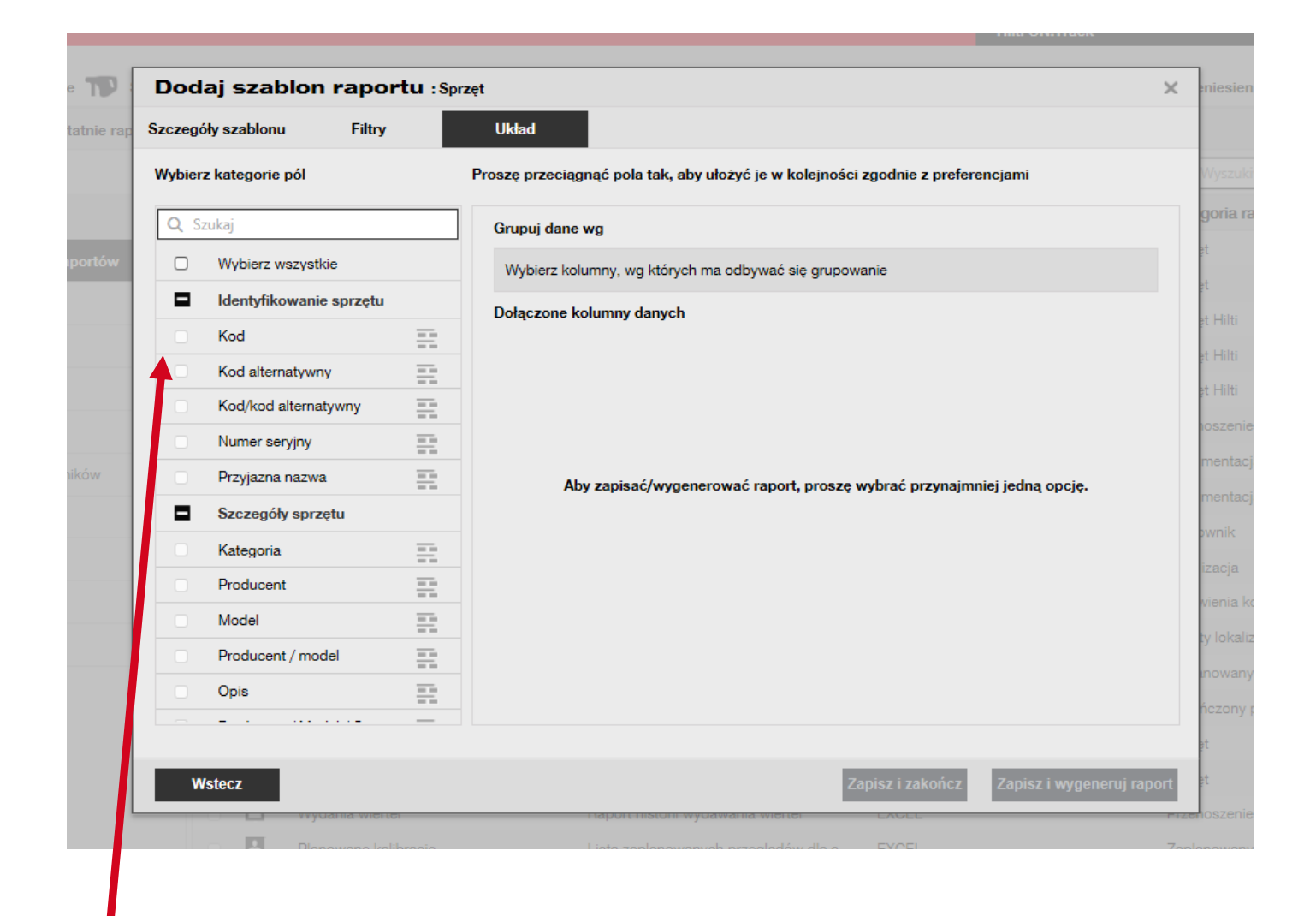

### <u>Krok 5:</u>

Wybierz kolumny, które chcesz widzieć w raporcie. Możesz ustawić również kolejność kolumn używając funkcji "Przeciągnij i upuść".

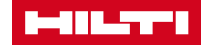

|           | Dod     | aj szablon rap        | ortu :Sp | rzęt                                                        | ذ                                    | < eniesienia <sup>P</sup> |
|-----------|---------|-----------------------|----------|-------------------------------------------------------------|--------------------------------------|---------------------------|
| atnie rap | Szczego | óły szablonu Fil      | try      | Układ                                                       |                                      |                           |
|           | Wybier  | z kategorie pól       |          | Proszę przeciągnąć pola tak, aby ułożyć je w kolejności zgo | dnie z preferencjami                 | Wyszukiwanie              |
|           | Q S     | zukaj                 |          | Grupuj dane wg                                              |                                      | goria raportu             |
| portów    |         | Wybierz wszystkie     |          | ‡ Zarządzane jako                                           | :                                    | șt                        |
|           |         | Włączone przypomnien  | ie       | Dołaczone kolumny danych                                    |                                      | et                        |
|           |         | Jednostka             |          |                                                             | F                                    | et Hilti                  |
|           |         | Informacje o Zarządza | ane jako | \$ Kod                                                      |                                      | et Hilti                  |
|           |         | Zarządzane jako       | . ==     | \$ Numer seryjny                                            |                                      | et Hilti                  |
|           |         | Zarejestrowane przez  | 1 =      | \$ Opis                                                     | 🛉 Rosnąco                            | enie sprzę                |
| ków       |         | Data rejestracji      |          | Producent                                                   | Maleiaco                             | tacja sprz                |
|           |         | Data zakupu           | ==       | \$ Model                                                    | - Marciaco                           | tacja prac                |
|           |         | Cena zakupu           |          | \$ Nazwa bieżącej lokalizacji                               | Usuń                                 | K                         |
|           |         | Waluta zakupu         |          | * Zarzedzane jako                                           | :                                    | izacja                    |
|           |         | Sprzedawca            | ==       |                                                             | •                                    | vienia kosztów            |
|           |         | Numer zamó vienia     | ==       |                                                             |                                      | ty lokalizacji            |
|           |         | Data wyga nięcia gwar | ancji    |                                                             |                                      | inowany przeg             |
|           |         | Rozszer ona owarancia |          |                                                             |                                      | ńczony przegla            |
|           |         |                       |          |                                                             |                                      | șt                        |
|           | N       | /stecz                |          | Zapis                                                       | z i zakończ Zapisz i wygeneruj rapor | et et                     |
| L         |         | wydania w             |          | нарон нізтоні мубаманіа містісі                             | NOEL .                               | nzenoszenie sprze         |

### <u>Krok 6:</u>

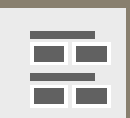

Klikając w tę ikonkę możesz pogrupować dane w raporcie. (Po kliknięciu ikonka jest ciemnoszara.)

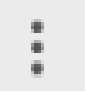

Ta ikonka pozwala na wybranie czy dane powinny być wyświetlane rosnąco czy malejąco.

**Krok 7:** Kliknij "Zapisz i zakończ", aby zapisać szablon lub "Zapisz i wygeneruj raport", aby zapisać szablon i wygenerować raport z danymi.

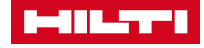

### SZABLON RAPORTU

| Pulpit 1 Lokalizacje TV Sprzęt | <b>.</b> P | racown | icy 鳽 Szablony 🗧 Raporty             |                                          | Hilti ON!Track | Przeniesienia Karolina Karczewsk<br>Engie Service |
|--------------------------------|------------|--------|--------------------------------------|------------------------------------------|----------------|---------------------------------------------------|
| Szablony Ostatnie raporty      |            |        |                                      |                                          |                |                                                   |
| I                              | +          | Dodaj  | 🖌 Edytuj 💼 Usuń 🗐 Powiel 💽 U         | Jruchom                                  | õ              | Q Wyszukiwanie szablonów raportów                 |
| Kategorie raportów             |            |        | Nazwa raportu T                      | Opis T                                   | Typ raportu    | T Kategoria raportu                               |
| Wszystkie szablony raportów    |            |        | Raport całego sprzętu                | Lista całego sprzętu podzielona na kat   | EXCEL          | Sprzęt                                            |
|                                |            |        | Połączenie z systemem Hilti          | Sprzęt od producenta "Hilti", ze status  | EXCEL          | Sprzęt                                            |
| Sprzęt                         |            |        | Nowy sprzęt Hilti                    | Niezarejestrowany sprzęt Hilti. Zastosuj | EXCEL          | Sprzęt Hilti                                      |
| Sprzęt Hilti                   |            |        | Zwrot floty Hilti                    | Sprzęt flotowy Hilti z oczekiwaną datą   | EXCEL          | Sprzęt Hilti                                      |
| Przenoszenie sprzętu           |            |        | Sprzęt zwrócony do Hilti             | Zebrany / zwrócony sprzęt Hilti, który n | EXCEL          | Sprzęt Hilti                                      |
| Dokumentacja sprzętu           |            |        | Raport historii przenoszenia         | Raport historii przenoszenia pogrupow    | EXCEL          | Przenoszenie sprzętu                              |
| Dokumentacia pracowników       |            |        | Raport o dokumentacji sprzętu        | Lista dokumentacji sprzętu i lista sprzę | EXCEL          | Dokumentacja sprzętu                              |
|                                |            |        | Raport o dokumentacji pracownika     | Informacja, którzy pracownicy mają da    | EXCEL          | Dokumentacja pracowników                          |
| Pracownik                      |            |        | Lista pracowników                    | Wykaz pracowników i ich szczegóły.       | EXCEL          | Pracownik                                         |
| Lokalizacja                    |            |        | Lista lokalizacji                    | Lista lokalizacji pogrupowana według t   | EXCEL          | Lokalizacja                                       |
| Zaplanowany przegląd           |            |        | Ustawienia kosztów za sprzęt         | Raport całego sprzętu oraz ustawień o    | EXCEL          | Ustawienia kosztów                                |
| Zakończony przegląd            |            |        | Skonsolidowane opłaty powiązane z mi | Skonsolidowane opłaty związane z lok     | EXCEL          | Koszty lokalizacji                                |
|                                |            |        | Raport zaplanowanych przeglądów      | Lista zaplanowanych przeglądów dla s     | EXCEL          | Zaplanowany przegląd                              |
|                                |            |        | Raport historii przeglądów           | Lista zakończonych przeglądów dla sp     | EXCEL          | Zakończony przegląd                               |
|                                |            |        | Test                                 |                                          | EXCEL          | Sprzęt                                            |
|                                |            |        | Sprzęt na budowach                   |                                          | EXCEL          | Sprzęt                                            |
|                                |            | -      | Sprzęt na magazynie                  |                                          | EXCEL          | Sprzęt                                            |
|                                |            |        | Wydania wierteł                      | Raport historii wydawania wierteł        | EXCEL          | Przenoszenie sprzętu                              |
|                                |            |        | Planowane kalibracje                 | Lista zaplanowanych przeglądów dla s     | EXCEL          | Zaplanowany przegląd                              |

Szablon raportu jest widoczny w zakładce Raporty  $\rightarrow$  Szablony.

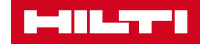